# <u> Tutoriel du Portail Familles</u>

(Réservations des jours + paiement par carte bancaire des réservations)

## Etape 1 :

Connectez-vous au site www.csjacquard.fr pour accéder au portail famille de notre centre social.

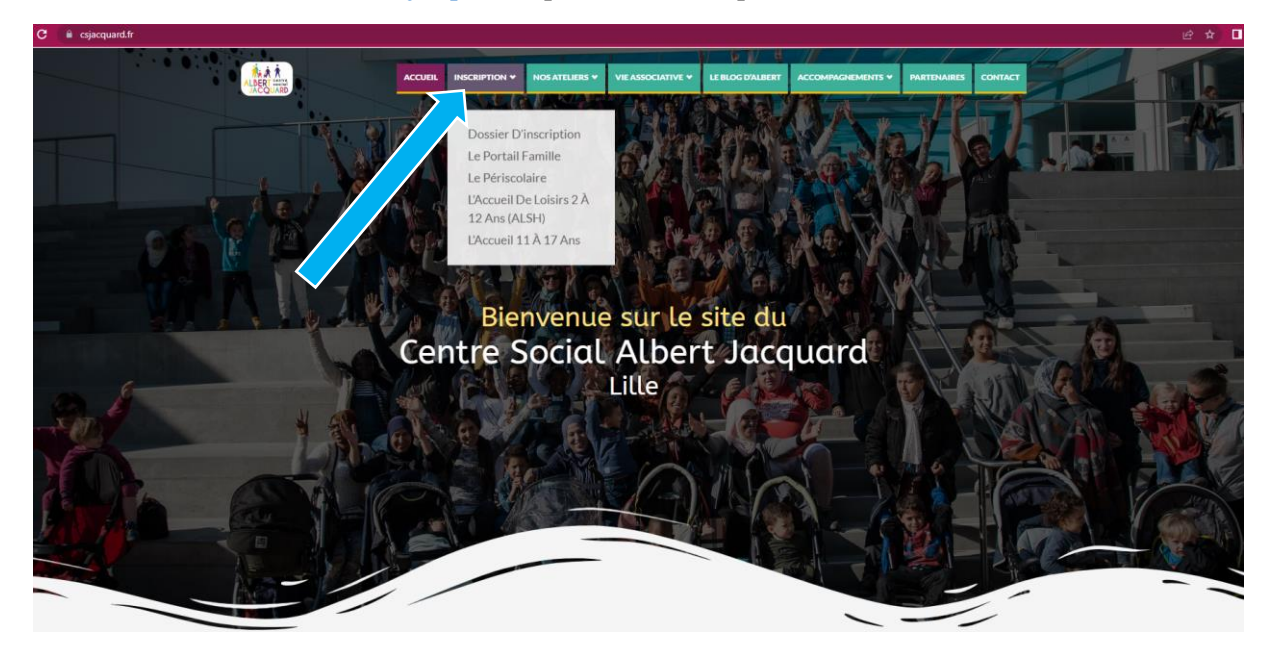

CANTINE MIDI : Pour les inscriptions à la cantine (**ALSH associatif** : mercredis/vacances), il faut s'inscrire au Pass Enfant de la ville de Lille, à la Mairie de votre Quartier via le DFU, infos et demandes à passenfant@marie-lille.fr - 03.20.49.51.51 ou sur https://espace-famille.lille.fr/

#### Etape 2 :

Cliquez dans l'onglet INSCRIPTION puis sur l'onglet le PORTAIL FAMILLE

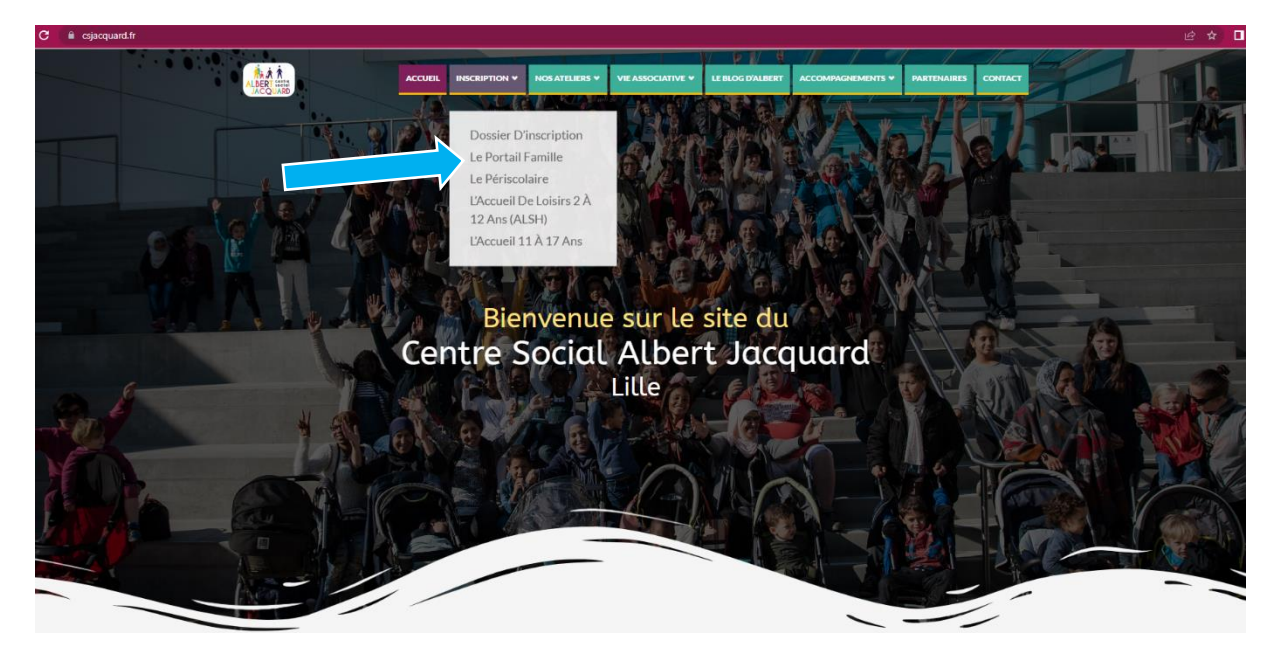

## Etape 3 :

#### Cliquez sur ACCEDER AU PORTAIL FAMILLE

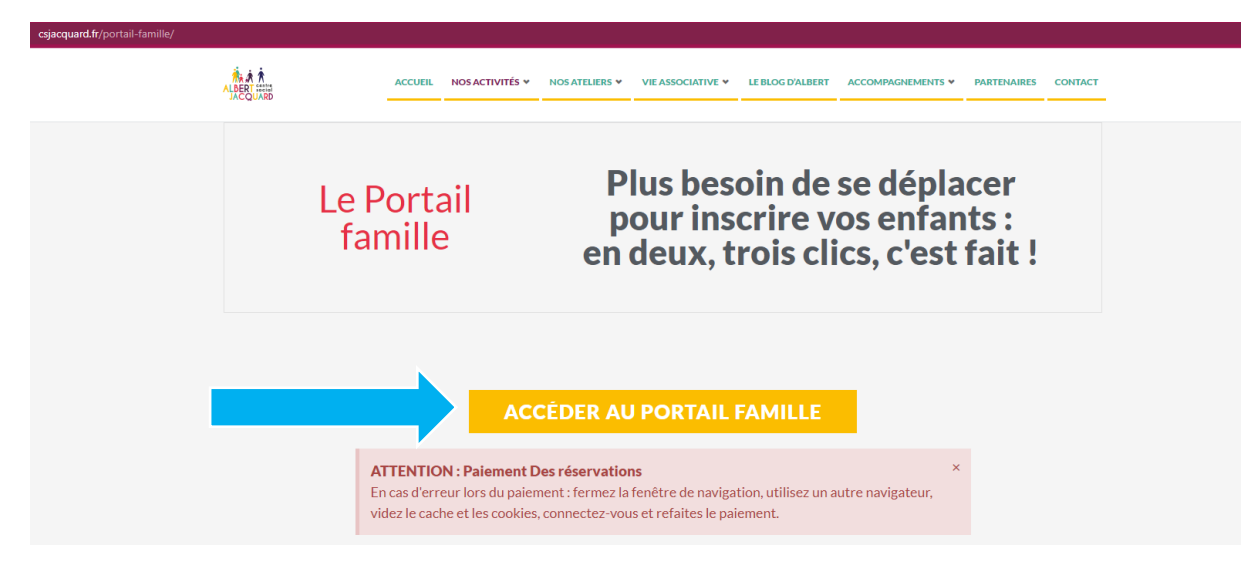

## Etape 4 :

Bienvenue dans le portail famille

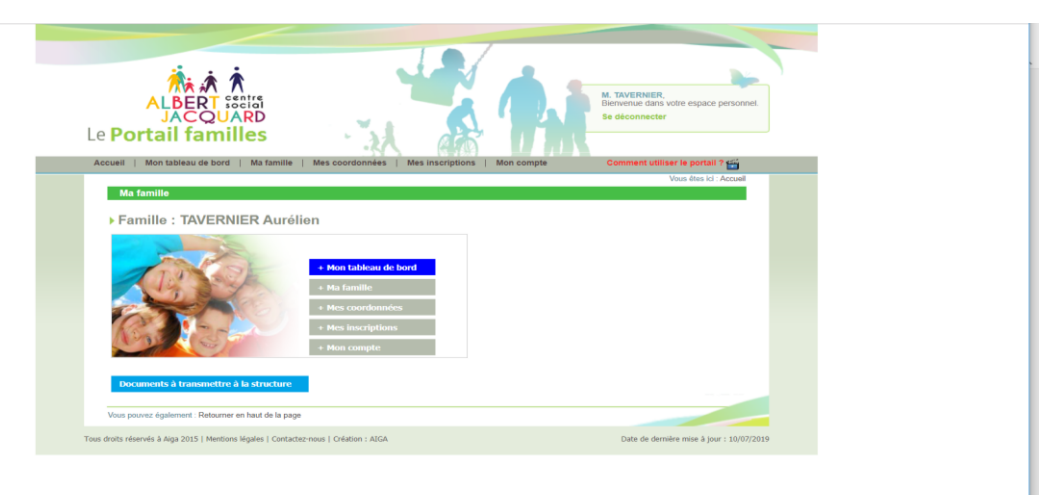

**Etape 5 :** Avant de commencer, si besoin, veuillez regarder la vidéo en cliquant sur **Comment utiliser le Portail ?** 

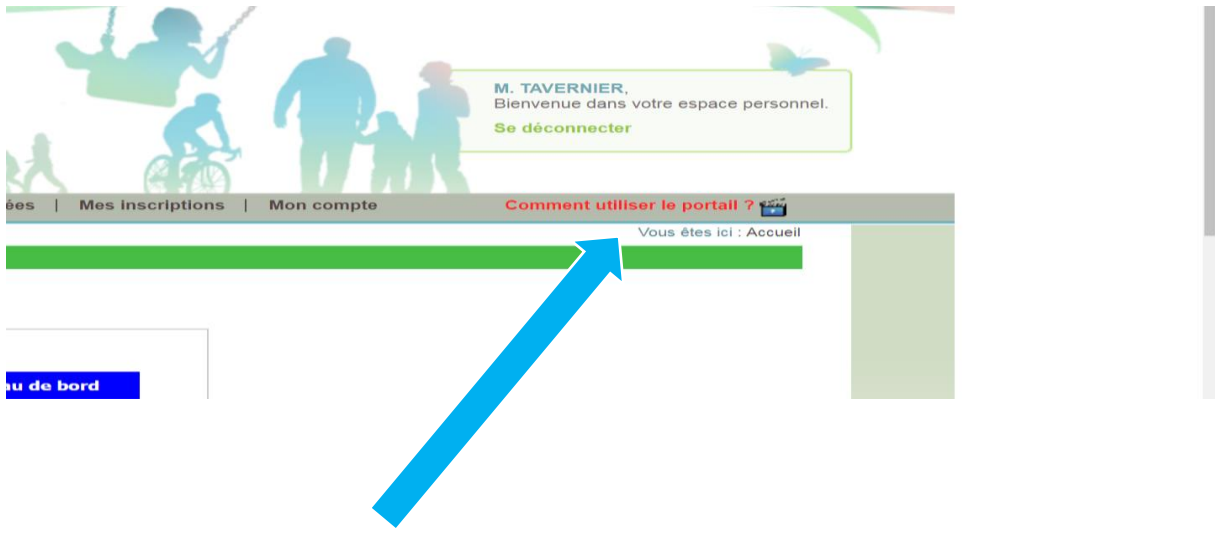

## Etape 6 :

1) Pour réaliser une demande d'inscription :

Cliquez sur l'onglet Mes inscriptions

| ALBERT SECIO<br>JACQUARD<br>Le Portail familles                                              | A A                                                                     | <b>P</b> <sub>M</sub> | M. TAVERNEER<br>Bienvenue dans votre espace personnel.<br>Se diconnecter |  |
|----------------------------------------------------------------------------------------------|-------------------------------------------------------------------------|-----------------------|--------------------------------------------------------------------------|--|
| Accueil   Mon tableau de bord   Ma famille                                                   | Mes coordonnées   Mes inscriptions                                      | Mon compte            | Comment utiliser le portail ? 🎬                                          |  |
|                                                                                              |                                                                         |                       | Vous êtes ici : Accueil                                                  |  |
| Famille : IAVERNIER Aurél                                                                    | + Mon tableau de bord                                                   |                       |                                                                          |  |
|                                                                                              | + Ma famille<br>+ Mes coordonnées<br>+ Mes inscriptions                 |                       |                                                                          |  |
| Examents à transmettre à la structure<br>Vous pouvez également : Retourner en haut de la pag | Ha familie     Hes coordonnées     Hes inscriptions     Me inscriptions |                       |                                                                          |  |

# Etape 7 :

Cliquez sur Nouvelle Inscription

| ALBERT SOLITA<br>JACQUARD<br>Le Portail familles                                                                                                    |
|----------------------------------------------------------------------------------------------------|
| <br>Accueil   Mon tableau de bord   Ma famille   Mes coordonnées   Mes inscriptions   Mon compte Comment utiliser le portail ?                                                                                                    |
| Vous êtes ki : Accuel » Mes inscriptions                                                                                                    |
| LYN LAOUAR / TANERNIER           - Age 100         / M : 210.42010           - Age 100         / M : 210.42010           - Monormation         Monorthation           Monormation         Monorthation                                         |
| Nouvelle inscription                                                                                                    |
| Linu di accueli : CENTRE SOCIAL ALBERT Libellé : CHATS PERCHES PERISCOLAIRE - PER P<br>Date debut : 02/09/2019 Date fin : 03/07/2020<br>Mes réservations   Libel d'attente     Mes informations   Faire une demande d'attedution d'inscription |
| Vous pouvez également : Retourner en haut de la page<br>Tous droits réservés à Juja 2015   Montions Higdes   Centacte:nous   Création : AIGA Date de dermière à Jour : 10/07/2010                                                              |

#### Etape 8 :

Choisissez le lieu d'accueil : Centre Social Albert Jacquard

**Type d'Accueil : PERISCOLAIRE** (école Jules Simon et Anatole France garderie), ALSH (Mercredis et Vacances Scolaires) Séjours (Mini séjour en accueil de loisirs)

Choix de l'activité : Saint Gabriel (pour le centre social 113-115 rue saint Gabriel Lille) CP pour « Les Chats Perchés » au 140 rue du buisson Lille

Choix de la période : <u>Selon la période et l'âge de votre enfant</u>

| ALBERT ISSUE<br>JACQUARD<br>e Portail familles                                                                                                    |                               | M. TAVEINER<br>Benvense dans votre espace personnet.<br>Se déconnecter |
|----------------------------------------------------------------------------------------------------|-------------------------------|------------------------------------------------------------------------|
| Accueil   Mon tableau de bord   Ma famille   Mes coordonnées                                                                                                    | Mes inscriptions   Mon compte | Comment utiliser le portail ? 💒                                        |
| Demander une nouvelle Inscription Choix du Lieu d accest 4 : CENTRE SOCIAL ALBERT ALCOUND Choix du Type d actività - CAST Choix de 1 Addività - CAST Choix de 1 Addività - CAST Choix de 1 Addività - CAST Choix de 1 Addività - CAST Phinode d'inscription du 640h/2019 au 9107/2020 | *<br>*<br>*                   |                                                                        |
| Mimo pour les inscriptions :                                                                                                    |                               |                                                                        |
| Enregistrer Demande Annuler<br>Vous pouvez également : Retourner en haut de la page                                                                                                    |                               | <u>UU</u>                                                              |
| Tous droits réservés à Aiga 2015   Mentions légales   Contactez-nous   Création : AIGA                                                                                                    |                               | Date de dernière mise à jour : 10/07/2019                              |

Quand vous avez fait votre choix, et avant de cliquer sur enregistrer ma demande, VERIFIEZ BIEN QUE VOTRE ENFANT SOIT BIEN INSCRIT DANS LA BONNE STRUCTURE ET LA BONNE TRANCHE D'ÂGE

#### Etape 9:

Vous êtes redirigés vers le menu Mes inscriptions

| detions                                    |                                                                                                    | Vous êtes ld. Accusil » Mes inscriptions |
|--------------------------------------------|----------------------------------------------------------------------------------------------------|------------------------------------------|
| LYN LAOUAR / TAVERNIER                     |                                                                                                    |                                          |
| • Age : 9 an(s) • Née le : 21/04/2010      | + Sexe : Férmin                                                                                                    |                                          |
| Modifier mes informations Nouvebe inscript | tion Inscriptions en attente                                                                                                    | Inscriptions en cours                    |
| Mes réservations   Liste d'attente     M   | les informations (). Faire une demande d'attest                                                                                                    | ation d'inscription                      |
| Lieu d accueil : CENTRE SOCIAL ALBERT      | Libellé : MERCREDI CP 6/15 ANS 2                                                                                                    | 019/2020                                 |
| Date début : 04/09/2019                    | Date fin : 01/07/2020                                                                                                    |                                          |
|                                            | Prightions  LYN LAOUAR / TAVERNIER  Age 19 arcs)  Addiffer mei kitemators  Addiffer mei kitemators  Addiffer mei kitemat |                                          |

? Le point d'interrogation signifie en attente de confirmation de validation de vos inscriptions.

La demande d'inscription doit être traitée par l'accueil du centre social qui valide ou non votre demande d'inscription. L'accueil valide durant les heures d'ouvertures du lun<u>di au vendredi de 9h à 12h30 et de 13h30 à 17h.</u>

#### **Etape 10 :**

Vous recevez un mail de confirmation d'inscription.

#### **Etape 11 :**

Une fois la demande d'inscription validée, cliquez sur Mes réservations sous le tableau validé et

selon la période que vous souhaitez inscrire votre enfant (✓) ATTENTION CHAQUE TABLEAU CORRESPOND À UNE ACTIVITE PAR ENFANT

| Version 1     Version 2    Version 2     Version 2    Version 2     Version 2    Version 2     Version 2    Version 2     Version 2    Version 2     Version 2    Version 2     Version 2    Version 2    Version 2    Version 2    Version 2    Version 2  Version 2  Version 2 Version 2  Version 2 Version 2  Version 2 Version 2 <                                                                                                    |    | Payer mes inscriptions Solde des inscriptions : 211.18 euros                                                                                                    |
|----------------------------------------------------------------------------------------------------|----|----------------------------------------------------------------------------------------------------|
| Mest inscriptions       Workins ST. Accessit Mest incriptions <ul> <li>Age : 9 an(s)</li> <li>Nee is: 2104/2010</li> <li>Sexe : Fermini</li> <li>Mostformes informations</li> <li>Mostformes informations</li> <li>Mostformes informations</li> <li>Mostformes informations</li> <li>Liber of accuseit : CENTRE SOCIAL ALBERT.</li> <li>Liber of accuseit : CENTRE SOCIAL ALBERT.</li> <li>Liber of accuseit : CENTRE SOCIAL ALBERT .</li> <li>Liber of accuseit : CENTRE SOCIAL ALBERT .</li> <li>Liber of accu</li></ul>                                                                                                    | Le | ALBERT SIGNARD<br>Portail familles                                                                                                    |
| Mas Inscriptions           Was Inscriptions           VPL LADUAR / TAVERNIER           Age : 9 an(s)         > Mex # 21.04/2010         > Sex : Fémain           Modifier mes informations         Modelle Isocription         Modry Box en attente         ModryBox en attente           Modifier mes informations         Modelle Isocription         ModryBox en attente         ModryBox en attente         ModryBox en attente           Modifier mes informations         Liberité : CHATTS PERCHES MERCREDI - MERCREDI - MERCREDI C         Date file club : 0.007/2020           Mes réservations   Late d'attente     Mes informations   Faire une demande d'attentation d'inscription         Mes réservations   Late d'attente     Mes informations   Faire une demande d'attentation d'inscription           Mes réservations   Late d'attente     Mes informations   Faire une demande d'attentation d'inscription         Liberité : CHATTS PERCHES PERISCOLAIRE - PERI P           Date début : CENTRE SOCIAL ALBERT         Liberité : CHATTS PERCHES PERISCOLAIRE - PERI P           Date début : CENTRE SOCIAL ALBERT         Liberité : CHATTS PERCHES PERISCOLAIRE - PERI P           Date début : 02092019         Date fin : 0307/2020                                                                                                    |    | Vous êtes ki : Accueil » Mes inscriptions                                                                                                    |
| LIN LAOUAR / TXVERNIER         * Age : 9 art(s)       * Me is : 21.04.2010       * Saxe : Férninin         Modifier mes informations       Nonvelie inscription       Inscriptions en attende       Inscriptions en coust         Lieu d accueil: CENTRE SOCIAL ALBERT       Liberté : CHATS PERCHES MERCREDI - MERCREDI C       Date déout : 04.09.2019       Date fin : 01.07.2020         Mes réservations   Late d'attente     Mes informations   Faire une demande d'attendation d'inscription       Heur d'accueil: CENTRE SOCIAL ALBERT       Liberté : CHATS PERCHES MERCREDI - MERCREDI C         Date déout : 04.09.2019       Date fin : 01.07.2020       Liberté : CHATS PERCHES PERISCOLARE - PERI P         Date déout : 02.09.2019       Date fin : 03.07.2020       Liberté : CHATS PERCHES PERISCOLARE - PERI P                                                                                                    |    | Mes inscriptions                                                                                                    |
| Age : 9 angs)     * Né ei : 21:04:2010     * Sexe : Férnini      Modelle inscription     Novelle inscription     Novelle inscrinte     Novelle insendermatche     Novelle inscriptin     Novelle |    | LYN LAOUAR / TAVERNIER                                                                                                    |
| Modifier mes informations     Noticelle isocriptions     Inscriptions en attente     Inscriptions en cours       Lieu d accueil:     CEMTRE SOCIAL ALBERT     Libetle : CMTIS PERCHES MERCREDI - MERCREDI C       Date début:     0.400/2019     Date fin: 0107/2020       Mes récervations   Liste d'attente     Mes informations   Faire une demande d'attedation d'inscription       Lieu d accueil:     CENTRE SOCIAL ALBERT     Libetle : CMTIS PERCHES PERISCOLARE - PERI P       Date début:     02007019     Date fin: 0307/2020                                                                                                    |    | Y         → Age : 0 an(s)         → Néé Je : 21/04/2010         → Sexe : Férminin                                                                                                    |
| Lieu d accueil : CENTRE SOCIAL ALBERT Libellé : CHATS PERCHES MERCREDI - MERCREDI C<br>Data début : 04.09/2019 Date fin : 0107/2020<br>Mes réservations   Liste d'attente     Mes informations   Faire Line demande d'attentiation d'inscription<br>Lieu d accueil : CENTRE SOCIAL ALBERT Libellé : CHATS PERCHES PERISCOLAIRE - PERI P<br>Date début : 02.09/2019 Date fin : 03.007/2020                                                                                                    |    | Modifier mes informations Nouvelle inscription Inscriptions en attente Inscriptions en cours                                                                                                    |
|                                                                                                    |    | Lieu d'accueil : CENTRE SOCIAL ALBERT Libellé : CHATS PERCHES MERCREDI - MERCREDI C<br>Date début : 04/09/2019 Date fin : 01/07/2020<br>Mes réservations   Late d'attente     Mes informations   Pare une demande d'attentation d'inscription<br>Lieu d'accueil : CENTRE SOCIAL ALBERT Libellé : CHATS PERCHES PERISCOLAIRE - PERI P<br>Date début : 02/09/2019 Date fin : 03/07/2020 |

#### **Etape 12 :**

Choisissez les jours de présence de votre enfant dans la structure choisie, avec les horaires souhaités.

| Pour les nouv<br>enverrons vot                       | reaux<br>re i | c ar    | nti              | van<br>fia    | ts l<br>nt p     | e c<br>our | loss<br>1a | ier<br>1è | da<br>re           | co                           | se         | e fa    | air<br>on. | e e     | n i                    | fon                         | mat                          | t p                           | ap                  | ier     | , 1     | bar     | la         | su                    | ite                   | n                 | ous       | vo        | us                         |                         |                             | •                     |             |     |  |
|------------------------------------------------------|---------------|---------|------------------|---------------|------------------|------------|------------|-----------|--------------------|------------------------------|------------|---------|------------|---------|------------------------|-----------------------------|------------------------------|-------------------------------|---------------------|---------|---------|---------|------------|-----------------------|-----------------------|-------------------|-----------|-----------|----------------------------|-------------------------|-----------------------------|-----------------------|-------------|-----|--|
| Dates de réservatio                                  | ns-           | _       | _                | _             |                  |            |            |           |                    |                              |            |         | _          |         |                        |                             |                              |                               | _                   | _       | _       |         |            |                       |                       |                   |           |           |                            |                         |                             |                       |             |     |  |
| Réservation selon une                                | sem           | aine    | type             | e             |                  |            |            |           |                    |                              |            |         |            |         |                        |                             |                              |                               |                     |         |         |         |            |                       |                       |                   |           |           |                            |                         |                             |                       |             |     |  |
|                                                      | 4             |         | 1.00             |               |                  |            |            |           |                    |                              |            |         |            | Sep     | tem                    | bre                         |                              |                               | -                   |         |         |         |            |                       |                       |                   |           |           | 1                          | ▶.                      |                             |                       |             |     |  |
| Accueils<br>Suppléments                              | 01<br>D       | 02<br>L | 03<br>M          | 04<br>M       | 0 00<br>J V      | 5 07<br>S  | 08<br>D    | 09<br>L   | 10<br>M            | 11<br>M                      | 12<br>J    | 13<br>V | 14<br>S    | 15<br>D | 16<br>L                | 17<br>M                     | 18<br>M                      | 19<br>J                       | 20<br>V             | 21<br>S | 22<br>D | 23<br>L | 24<br>M    | 26<br>M               | 26 :<br>J             | 27<br>V           | 28 :<br>S | 29 3<br>D | L                          |                         |                             |                       |             |     |  |
| ACCUEIL RELAI MATIN                                  |               |         |                  |               |                  | t.         | 1          |           |                    |                              |            |         |            |         |                        |                             |                              |                               |                     |         |         |         |            |                       |                       |                   |           |           |                            |                         |                             |                       |             |     |  |
| MATIN AVEC REPAS                                     |               |         |                  |               |                  |            |            |           | 1                  |                              |            |         |            |         |                        | 1                           |                              |                               | 4                   |         |         |         | 1          |                       |                       |                   |           |           | Ŀ                          |                         |                             |                       |             |     |  |
| Après-midi                                           |               |         |                  |               |                  |            |            |           | B                  |                              |            |         |            |         |                        | 8                           |                              |                               | 1                   | -       | _       |         |            |                       |                       |                   |           |           | Ŀ                          |                         |                             |                       |             |     |  |
| ACCUEIL RELAI SOIR                                   | 1             |         |                  |               |                  |            |            |           | 1                  |                              |            |         |            |         |                        | 8                           | -                            | $\mathbf{N}$                  |                     | _       |         |         |            |                       |                       | -                 | -         | _         |                            |                         |                             |                       |             |     |  |
| égende<br>Case Libre<br>Réservation<br>validée       | Dema          | ande    | e d'ar           | réser         | Valid<br>rvation | ler<br>1   |            | De<br>rés | mai<br>mai<br>innu | nde<br>atio<br>nde<br>statie | de<br>n en | ivoyi   | ée         | natis   | De<br>en<br>De<br>(lis | mar<br>liste<br>mar<br>te d | nde<br>e d'a<br>nde<br>fatte | de r<br>atter<br>crar<br>ente | rése<br>ite<br>inul | rval    | ion     |         | P m<br>A m | rèse<br>iodif<br>bser | nce<br>iable<br>iable | (No<br>1)<br>(Nor | n<br>1    |           | Rés<br>(Nor<br>Den<br>à an | ervat<br>n moi<br>nande | iion fa<br>difiab<br>e de s | actur<br>ble)<br>rése | rée<br>rvat | ion |  |
| Réservation (Non Non Non Non Non Non Non Non Non Non | Rései<br>(Non | mod     | on ei<br>sifiabi | n list<br>le) | e d'al           | tent       | 8          |           |                    |                              |            |         |            |         | _                      | _                           |                              |                               |                     |         |         |         | _          |                       |                       |                   |           |           |                            |                         |                             |                       |             |     |  |

#### Après validation, la réservation (couleur jaune) passe au vert (votre enfant est inscrit).

#### **Etape 13 :**

Vous recevez un mail **de confirmation des demandes de réservations** avec le détail de toutes les dates réservées pour la période choisie. Veillez à retourner du lendemain pour vérifier si vos réservations ne sont pas sur liste d'attente.

Exemple de mail type après validation de l'inscription

| Mme, Mr (Nom prénom de la famille),<br>Les demandes de réservations pour (Nom prénom de l'enfant) ont été acceptées          |
|----------------------------------------------------------------------------------------------------|
| Elles concernent l'inscription CENTRE SOCIAL ALBERT JACQUARD - CHATS PERCHES MERCREDI - MERCREDI CP 6/13 ANS 2019/2020 du    |
| 04/09/2019 au 01/07/2020.                                                                                                    |
| Les réservations acceptées sont comprises entre le 04/09/2019 et le 16/10/2019.                                              |
| Selon le détail :                                                                                                    |
| 04/09/2019 - Temps d'accueil : ACCUEIL RELAI MATIN - Réservation                                                             |
| 04/09/2019 - Temps d'accueil : MATIN AVEC REPAS - Réservation                                                                |
| 04/09/2019 - Temps d'accueil : Après-midi - Réservation                                                                      |
| 04/09/2019 - Temps d'accueil : ACCUEIL RELAI SOIR - Réservation                                                              |
| 18/09/2019 - Temps d'accueil : ACCUEIL RELAI MATIN - Réservation                                                             |
| 18/09/2019 - Temps d'accueil : MATIN AVEC REPAS - Réservation                                                                |
| 18/09/2019 - Temps d'accueil : Après-midi - Réservation                                                                      |
| 18/09/2019 - Temps d'accueil : ACCUEIL RELAI SOIR - Réservation                                                              |
| 02/10/2019 - Temps d'accueil : ACCUEIL RELAI MATIN - Réservation                                                             |
| 02/10/2019 - Temps d'accueil : MATIN AVEC REPAS - Réservation                                                                |
| 02/10/2019 - Temps d'accueil : Après-midi - Réservation                                                                      |
| 02/10/2019 - Temps d'accueil : ACCUEIL RELAI SOIR - Réservation                                                              |
| 16/10/2019 - Temps d'accueil : ACCUEIL RELAI MATIN - Réservation                                                             |
| 16/10/2019 - Temps d'accueil : MATIN AVEC REPAS - Réservation                                                                |
| 16/10/2019 - Temps d'accueil : Après-midi - Réservation                                                                      |
| 16/10/2019 - Temps d'accueil : ACCUEIL RELAI SOIR - Réservation                                                              |
| Compte tenu de ces nouvelles demandes, le solde dû de l'inscription CENTRE SOCIAL ALBERT JACQUARD - CHATS PERCHES MERCREDI - |
|                                                                                                    |

MERCREDI CP 6/13 ANS 2019/2020 est de ...... €.

Etape 14 : Pour régler le montant des inscriptions en ligne allez dans l'onglet Accueil

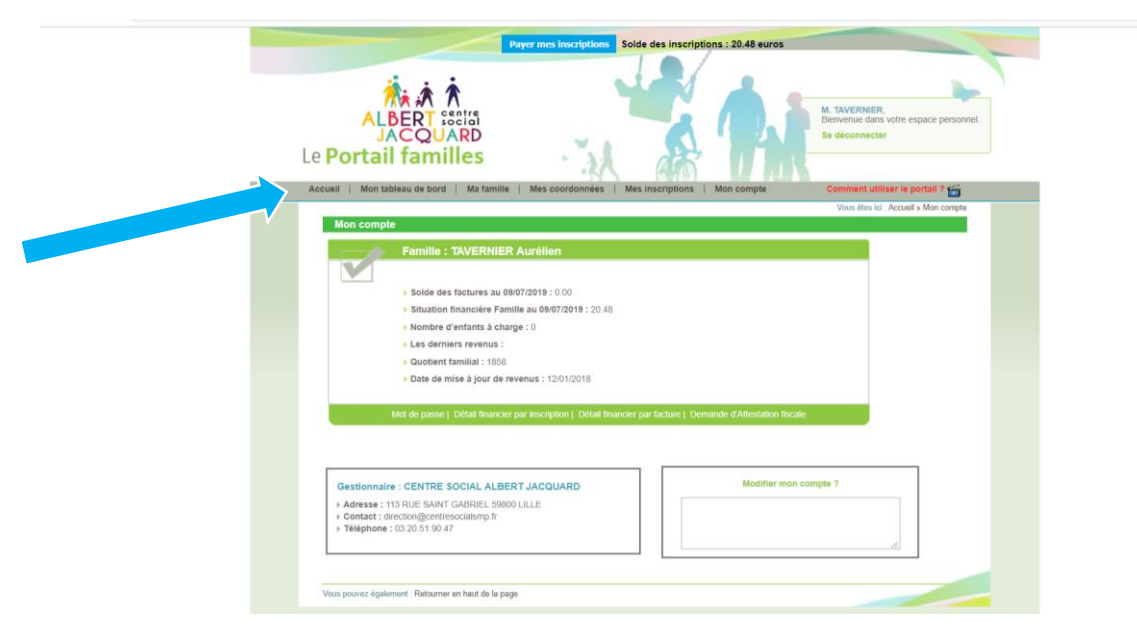

#### **Etape 15 :**

Cliquez sur l'onglet en haut de la page Payez mes inscriptions et ou payez mes factures

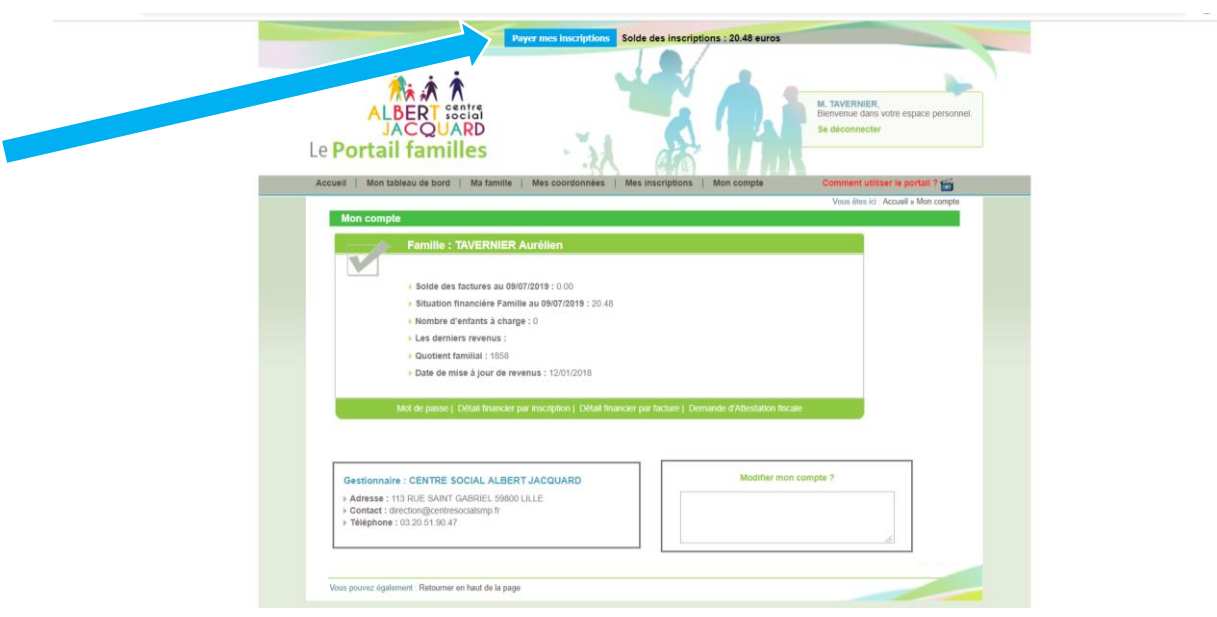

Etape 16 : Pour effectuer le paiement, cochez le montant dû et cliquez sur règlement

| ALBERT Societ<br>JACQUARD<br>Portail familles                                                                                    |                                                                      |               |                    |                |              | espace personnel.   |  |
|----------------------------------------------------------------------------------------------------|----------------------------------------------------------------------|---------------|--------------------|----------------|--------------|---------------------|--|
| cueil   Mon tableau de bord   Ma famílie   Mes co                                                                                | ordonnées   Mes inscription                                          | ons   Mon con | npte               | Comment        | utiliser li  | portail ? 🛗         |  |
| Mon compte - Détail financier par inscription                                                                                    |                                                                      | Vous 46       | es ici : Accuell » | Mon compte » D | étail financ | ier par inscription |  |
| Si des règlements sont suivis de ce logo :  Si des règlements sont suivis de ce logo :  Repaiement CENTRE SOCIAL ALBERT JACQUARD | pas autorisés sur la structure.<br>t peut être effectué partiellemen | t.            |                    |                |              |                     |  |
| Intitulé                                                                                                    | Nom prénom de l'individu                                             | Montant dù    | Solde              | Sélection      | 4            | Réglement           |  |
| CHATS PERCHES ETE - ETE CP 6/12 ANS 2019                                                                                         | LAOUAR / TAVERNIER LYN                                               | 20.48         | 20.48              |                |              |                     |  |
| SAINT GABRIEL ETE - ETE ST GAB 6/12 ANS 2019                                                                                     | LAOUAR / TAVERNIER LYN                                               | 0.00          | 0.00               |                |              |                     |  |
| CHATS PERCHES MERCREDI - MERCREDI CP 6/13<br>ANS 2019/2020                                                                       | LAOUAR / TAVERNIER LYN                                               | 0.00          | 0.00               |                |              |                     |  |
| CHATS PERCHES PERISCOLAIRE - PERI<br>PRIMAIRES 2019/2020                                                                         | LAOUAR / TAVERNIER LYN                                               | 0.00          | 0.00               |                |              |                     |  |
|                                                                                                    |                                                                      | Total dù:     | 20.48              |                |              |                     |  |
|                                                                                                    |                                                                      |               |                    | Total          | à régler:    |                     |  |
|                                                                                                    |                                                                      |               |                    |                |              |                     |  |
|                                                                                                    |                                                                      |               |                    |                |              |                     |  |

Etape 17 : Vous serez redirigé vers un site MONETICO PAIEMENT de paiement sécurisé.

| MoneticoPaieme                                                                       | ent Crédit 🎝 Mutuel                                                                                                    |
|--------------------------------------------------------------------------------------|----------------------------------------------------------------------------------------------------|
| Constructional<br>December<br>Reference<br>Montant<br>State                          | VALIDER                                                                                                    |
| Monetico Parement garante la<br>© confidentalité et la sécurité de vois<br>divinées. | Pour annuker with bandle and with the de CENTRE SOCIAL ALBERT IAOQUARD,     dragest su'r bodde forwer:     Construction     Construction     Construction     Construction     Construction     Construction |